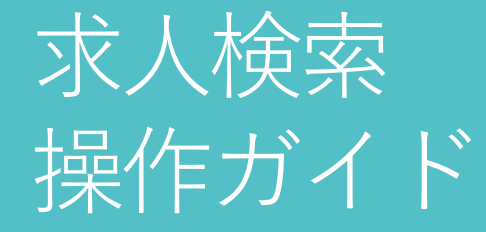

画面操作のガイドラインです。 操作ガイドを参考に、各機能を有効活用しましょう!

パソコン、スマホいずれでも操作可能です。※以下推奨環境でご利用ください。

OWindows

Microsoft Edge 最新バージョン、Mozilla Firefox 最新バージョン、Google Chrome 最新バージョン ○Macintosh Safari 最新バージョン ○スマートフォン iOS 14以上、Android 8.0以上

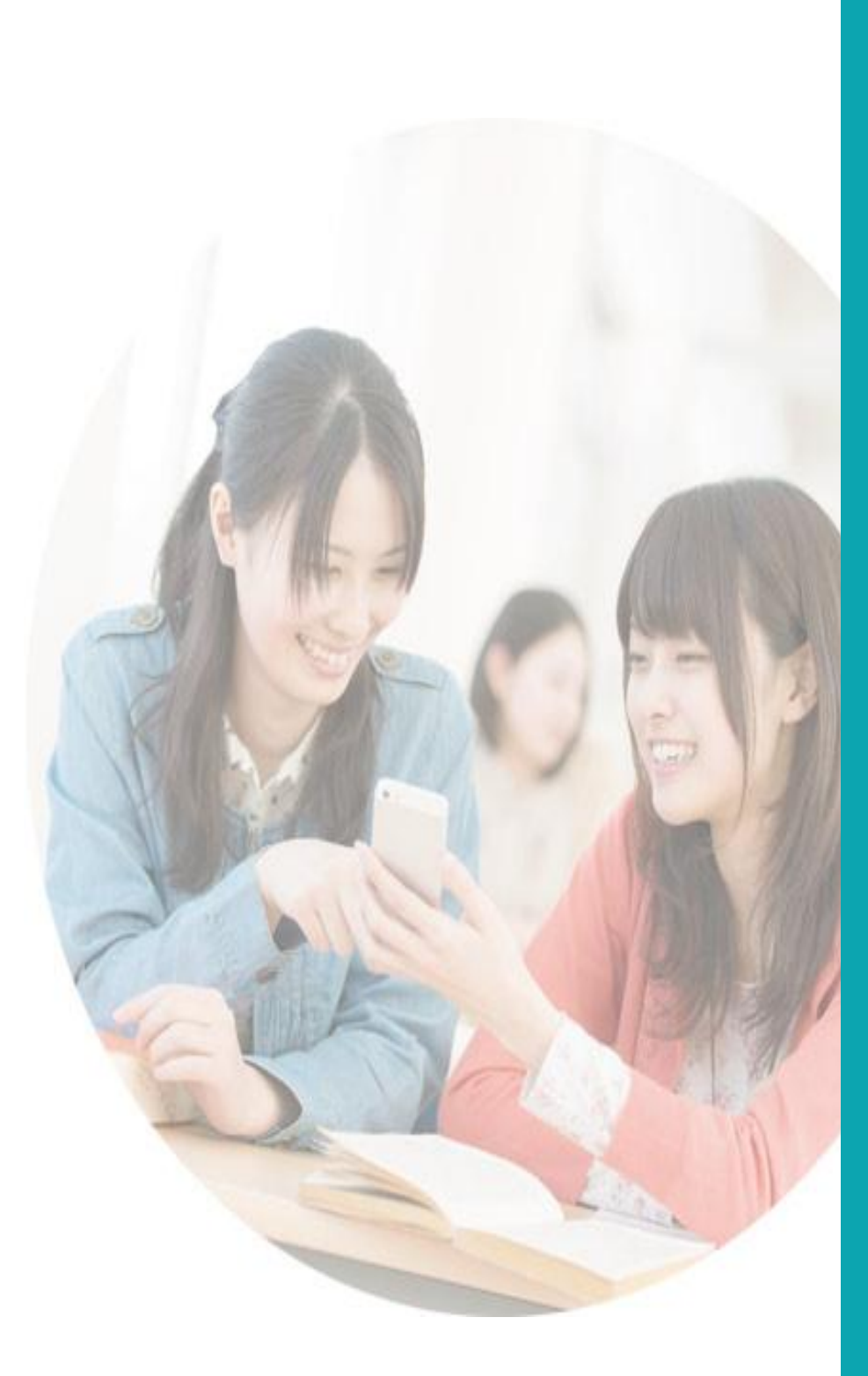

# Point

# 《キャリタスUC for 八洲学園大学》で できること

✓ 大学に届いた求人票やインターンシップ情報
 を、パソコンやスマートフォンから検索・閲覧
 ができます。

✓ 求人票やインターンシップ情報にエントリー
 やセミナー予約ができます。

申込~エントリーまでの流れ

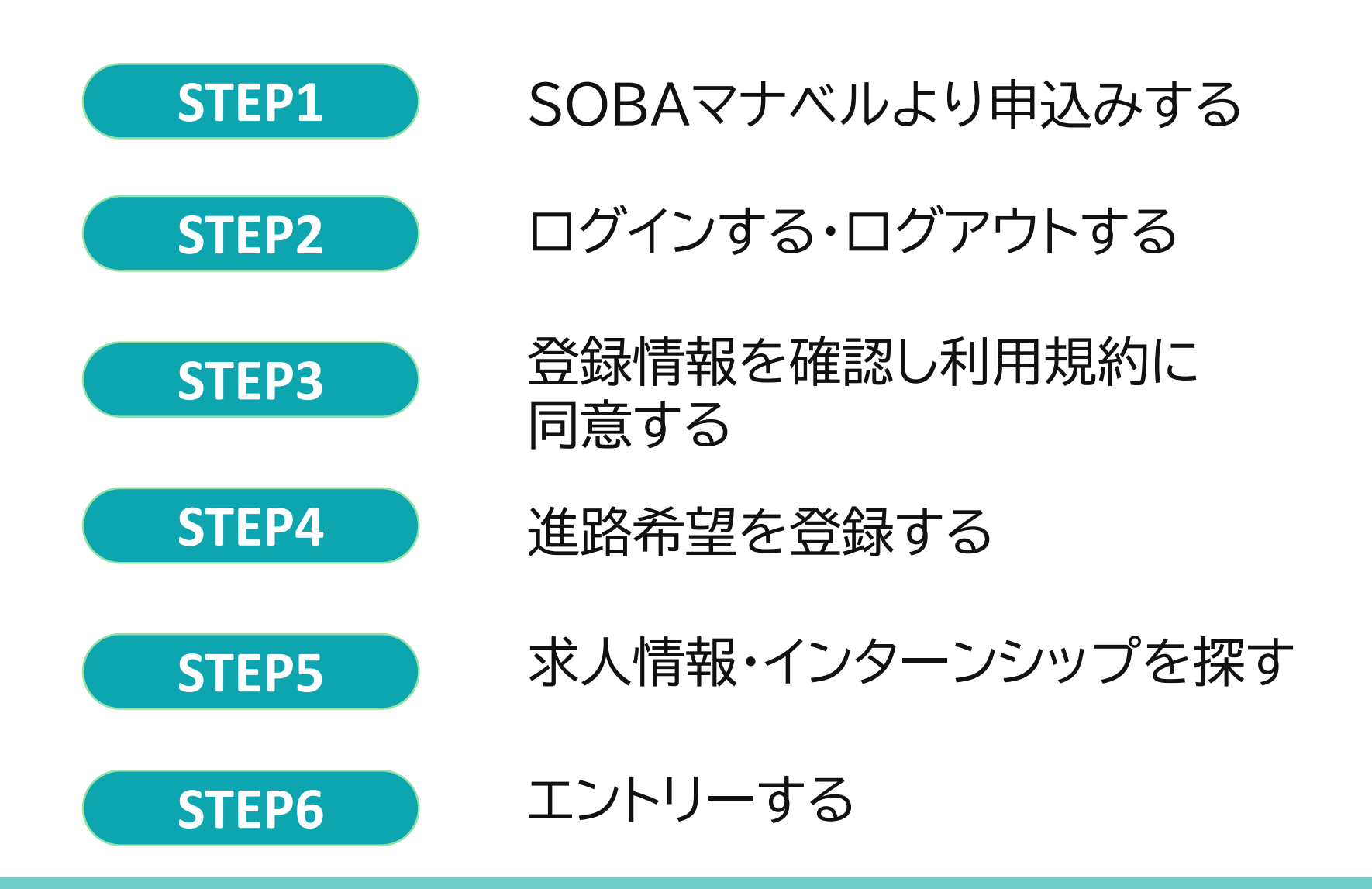

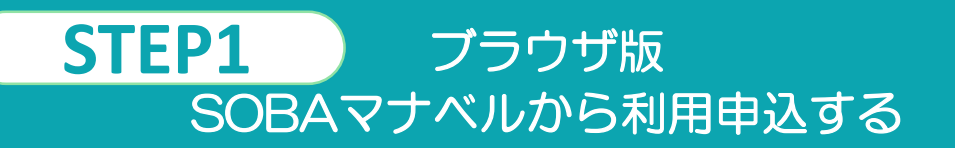

#### 【はじめに】

(1)申込後、キャリアコーディネート室が会員登録に必要な情報を「キャリタスUC for 八洲学園大学」に代理登録いたします。その後、利用に必要なIDとパスワードをご案内いたします。

(2) 「キャリタスUC for 八洲学園大学」利用のための費用はかかりません。

※学籍手続きが完了していない場合、利用できません。

※キャリタスUC for 八洲学園大学 の 利用期間は、会員登録後から卒業、退学または除籍時までです。 ※科目等履修生は利用できません。ご了承ください。 ※新卒採用を希望する正科生が対象です。

#### 質問する

・<u>回答は原則1週間以内です。</u>1週間過ぎても回答がない場合は、学生支援センターにお電話ください (045-410-0515)。

・画面上部「支援」>「学生支援センター」に知りたいことが掲載されていないかご確認ください。

・各科目の授業やレポート等については質問先「科目」から担当教員へお問い合わせください。

| 質問先  | キャリアコーディネート          |
|------|----------------------|
| タイトル | キャリタスUC利用希望          |
| 質問内容 | キャリタスUCを利用することに同意します |

SOBAマナベル TOP>質問よりご連絡ください

□ 質問先: キャリアコーディネート室

□タイトル:キャリタスUC利用希望

□質問内容:キャリタスUCを利用することに同意します。

※SOBAマナベルの登録内容をもとに、以下の項目をキャリア コーディネート室にて登録し、その後、ID及びパスワードを通知 いたします。

学籍番号、氏名、氏名カナ、大学区分、学部・学科、卒業予定年 月、郵便番号、住所、電話番号、メールアドレス

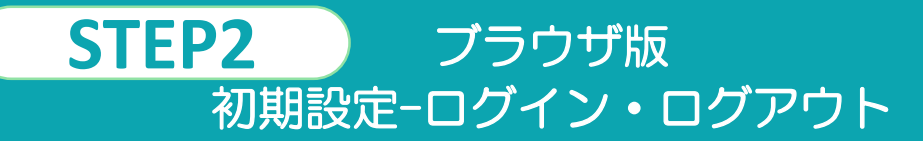

### ログイン

ログアウト

#### キャリタスUC for 八洲学園大学

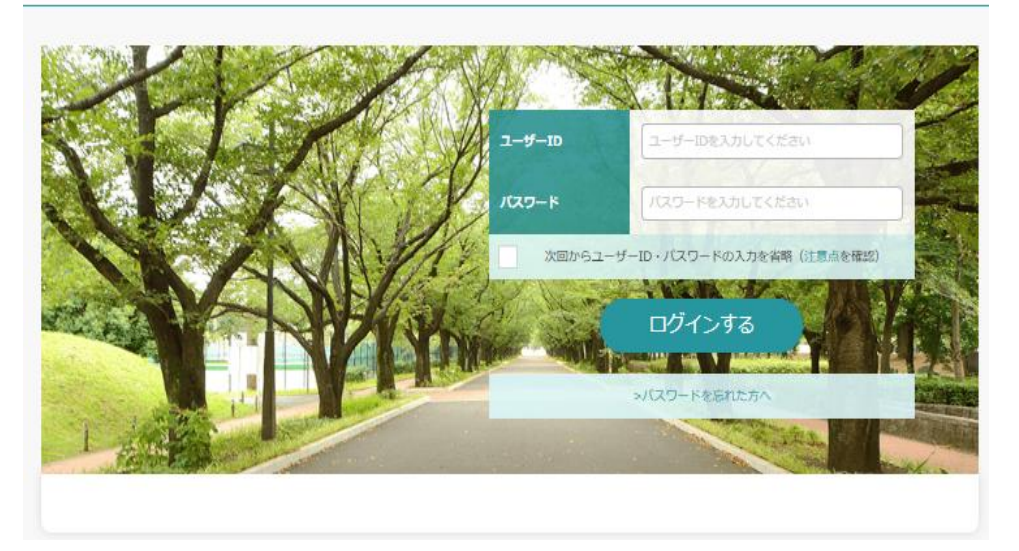

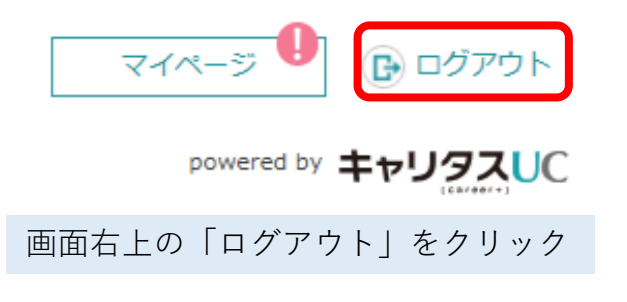

キャリアコーディネート室からお知らせしたユーザーID・パスワードを入力し、「**ログインする**」ボタンをク リックしてください。

※ログイン情報がわからない場合は、SOBAマナベル「質問」からキャリアコーディネート室へご連絡ください。 ※初回ログイン後は、マイページでパスワードの変更も可能です。

※ログアウトは右上の「ログアウト」をクリックしてください。

#### 次回からユーザーID・パスワードの入力を省略

複数人で同じパソコンを使用するような環境の場合は個人情 報等が見られてしまうのを防止するため、本機能を利用しな いでください。

#### パスワードを忘れたら

「>**パスワードを忘れた方へ**」をクリック ユーザーID・メールアドレスを入力し、「次へ」のボタン をクリックします。 登録したメールアドレスにログイン情報を送付します。

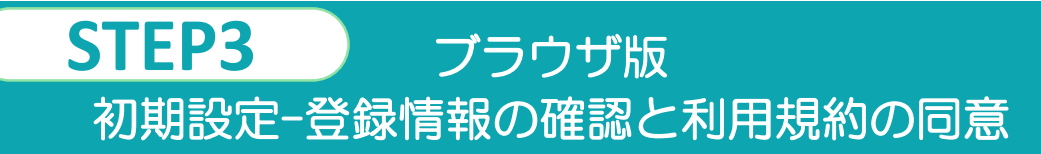

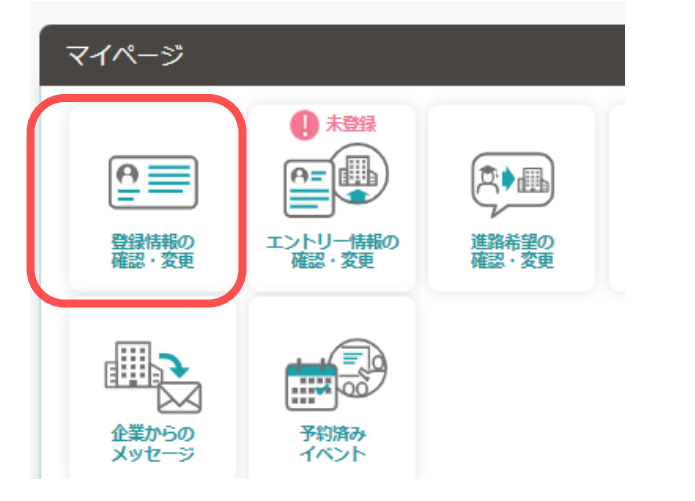

### 登録情報の登録・変更より登録情報を確認する

SOBAマナベルの登録内容をもとに、以下の項目をキャリアコーディネート室にて登録しています。 学籍番号、氏名、氏名カナ、大学区分、学部・学科、卒業予定年月、郵便番号、住所、電話番号、 メールアドレス

※登録情報に誤りがある場合は正しい情報を入力してください。

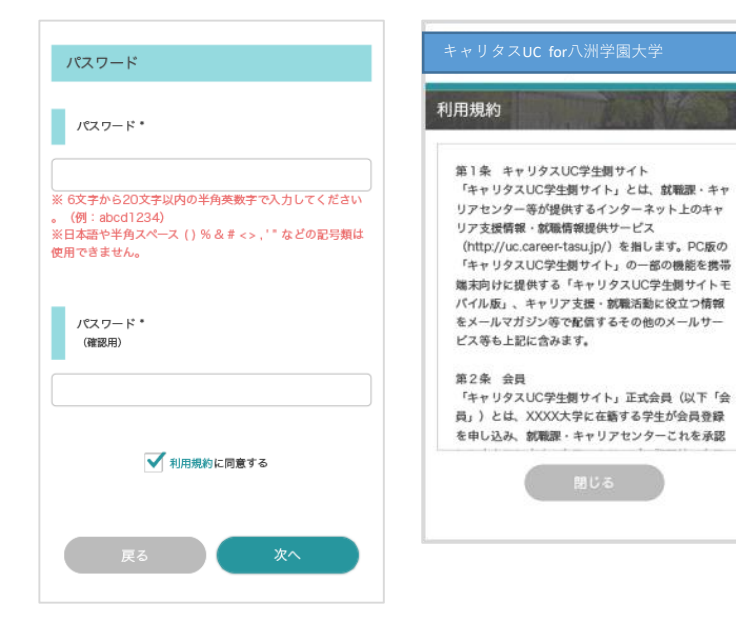

### 利用規約に同意する

利用規約を確認の上、「**利用規約に同意する**」にチェックマークをいれてください。 登録した個人情報は、下記用途のみで使用されており、目的外の利用は行っておりませんの で、安心してご利用ください。

- 登録したメールアドレス等の連絡先、各種アンケートデータ、エントリー実績情報を 大学がデータベース上でキャリア支援・進路分析等に利用すること
- 求人票、インターンシップにエントリーした後、企業の選考過程における連絡等での 利用すること

# ブラウザ版 初期設定-進路希望の登録

| キャリタスUC for八洲学園大学                                        |      | 従業員規模                                          |                          |
|----------------------------------------------------------|------|------------------------------------------------|--------------------------|
| 進路希望登録                                                   | C PT | 選択してください                                       |                          |
| 現時点での進路希望をご登録ください。<br>以下の項目を入力し、「登録する/変更する」を<br>クしてください。 | クリッ  | 企業選びの重点ポイン                                     | ト*(複数回答可)                |
| 第1希望                                                     |      | <ul> <li>ペンチャー気質あり</li> <li>実力、成果主義</li> </ul> | 企業歴史が長い                  |
| 希望准路·                                                    |      | 営業力に自信           グローバル企業                       |                          |
| 激却してください ▼                                               |      | 女性参画に熱心     3年連続で業績アップ                         | 安定した経営基盤<br>シェアNo.1サービスあ |
|                                                          |      |                                                |                          |
|                                                          |      |                                                | F                        |
| 希望亲種                                                     |      | 多角的な事業展開                                       | 地域に密着した事業展開              |
| 39491.77/18/21)                                          |      | 年回夏与6万月以上支和                                    | 30歲在員平均年收700<br>万円以上     |
| AND COLON Y                                              |      | 社内FA制度あり                                       | ジョブローテーション重<br>視         |
| 選択してください 👿                                               |      | CSR/SDGsへの取り組<br>みに積極的                         | 離職率が低く安定                 |
| 選択してください ▼                                               |      | アットホームな社風                                      | ストックオプション・社              |
|                                                          |      | 福利厚生が充実                                        | ワークライフパランス両              |
| 希望職種<br>選択してください ▼                                       |      | 戻る                                             | アンケートへ進む                 |
| キャリタスUC for八洲学園大学<br>進路希望アンケート                           |      |                                                |                          |
| Q1 卒業後の逮捕先を救えてください                                       |      |                                                |                          |
| 何:学生情報の選挙番号、休暇先電話番号など                                    | ▲大学  | 学でアンケ-                                         | -                        |
| (全角100文字以内)                                              | を登録  | 渌している坎                                         | 易合                       |
| Q2 インターンシップに参加した社教を教えてくださ<br>い。                          | は、こ  | アンケートに                                         | こ答                       |
| 24 H                                                     | えて   | ください。                                          |                          |
| Q3 OBOGには何人会いましたか?                                       |      |                                                |                          |
| -<br>                                                    |      |                                                |                          |
| 反応 登録する                                                  |      |                                                |                          |

**STEP4** 

# 進路希望を登録する

キャリアコーディネート室では初期登録にて「不明・不詳」と入力しています。 項目に沿って、情報を登録し、「変更する」をクリックしてください。 第3希望まで登録できます。

※登録後に内容の変更および追加が可能です。

レコメンド機能により、入力した進路希望にマッチした求人票を優先的に公開します。 自分が知りたい求人や企業情報を得るためにも、できるだけ詳細な情報を入力することをお勧め します。

こまめに更新するように心がけましょう。

こちらで初期設定は終了です。

- 7

# STEP5 永人票を探す-1

さまざまな検索方法を活用すると、あなたにマッチした企業や求人票を検索できます。

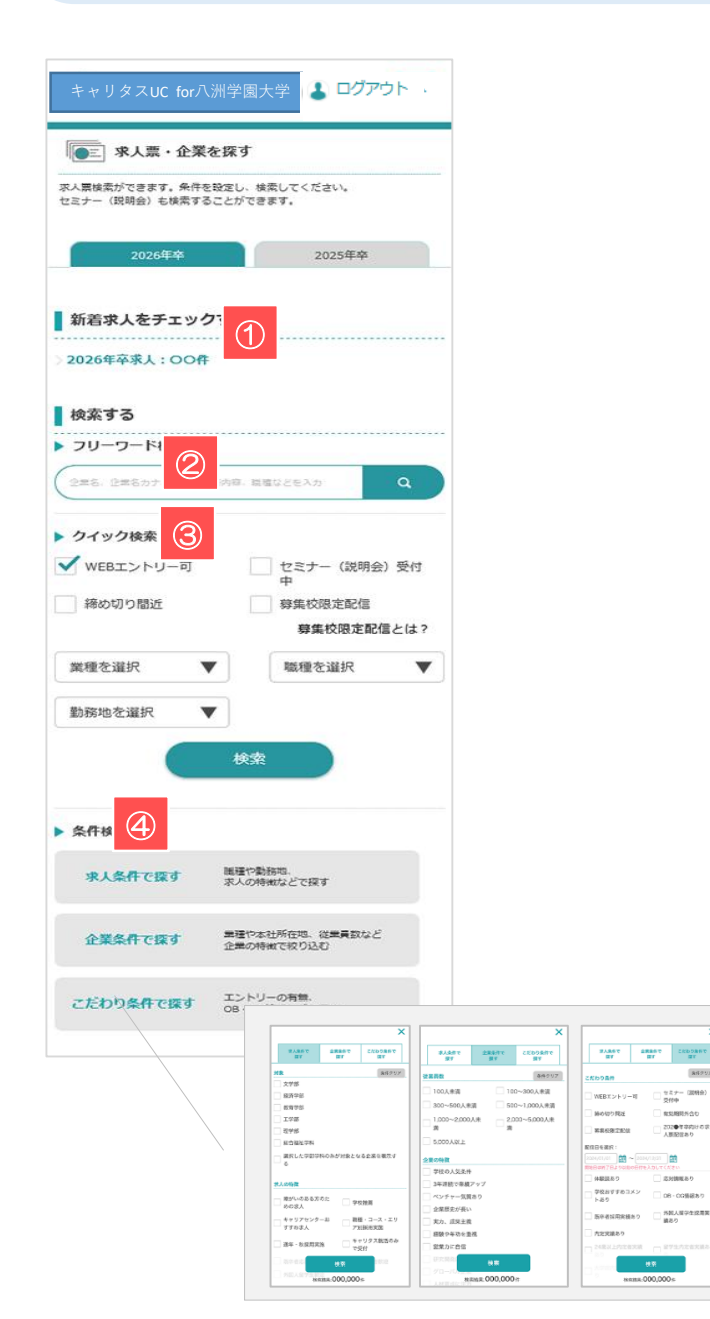

|                                                                                                    | (7 - 2) - 7                     | 6                |
|----------------------------------------------------------------------------------------------------|---------------------------------|------------------|
| ▶ 業種                                                                                                    |                                 |                  |
| メーカー                                                                                                    | エネルギ                            | -                |
| 金融                                                                                                    | 商社                              |                  |
| 流通                                                                                                    | サービス                            |                  |
| IT·情報処理                                                                                                    | 情報(通                            | 信・マスコミ)          |
| 運輸・倉庫                                                                                                    | 官公庁·                            | 団体               |
| ▶ 実施地域                                                                                                    |                                 |                  |
| 北海道・東北                                                                                                    | 閲東                              |                  |
|                                                                                                    | <br>東海·中                        | 部                |
| 近畿                                                                                                    | 中国                              |                  |
| 四国                                                                                                    | 九州·沖                            | 縄                |
| 海外                                                                                                    |                                 |                  |
| ▶ 実施日程<br>2024/01/01 00000000000000000000000000000000                                                                                                    | ・2024/12/31 (1)<br>でもより以前の日付を入力 | してください           |
| ▶ 職種                                                                                                    |                                 |                  |
| 営業関連                                                                                                    | <ul> <li>企画・マ</li> </ul>        | ーケティング関          |
| 18:2v 05188838                                                                                                    | 遅                               | 10838            |
| 伊務・官珪尾連     「     「     「     「     「     「     「     「     「     「     」     、     」     、     、     、     、     、     、     、     、     、     、     、     、     、     、     、     、     、     、     、     、     、     、     、     、     、     、     、     、     、     、     、     、     、     、     、     、     、     、     、     、     、     、     、     、     、     、     、     、     、     、     、     、     、     、     、     、     、     、     、     、     、     、     、     、     、     、     、     、     、     、     、     、     、     、     、     、     、     、     、     、     、     、     、     、     、     、     、     、     、     、     、     、     、     、     、     、     、     、     、     、     、     、     、     、     、     、     、     、     、     、     、     、     、     、     、     、     、     、     、     、     、     、     、     、     、     、     、     、     、     、     、     、     、     、     、     、     、     、     、     、     、     、     、     、     、     、     、     、     、     、     、     、     、     、     、     、     、     、     、     、     、     、     、     、     、     、     、     、     、     、     、     、     、     、     、     、     、     、     、     、     、     、     、     、     、     、     、     、     、     、     、     、     、     、     、     、     、     、     、     、     、     、     、     、     、     、     、     、     、     、     、     、     、     、     、     、     、     、     、     、     、     、     、     、     、     、     、     、     、     、     、     、     、     、     、     、     、     、     、     、     、     、     、     、     、     、     、     、     、     、     、     、     、     、     、     、     、     、     、     、     、     、     、     、     、     、     、     、     、     、     、     、     、     、     、     、     、     、     、     、     、     、     、     、     、     、     、     、     、     、     、     、     、     、     、     、     、     、     、     、     、     、     、     、     、     、     、     、     、     、     、     、     、     、     、     、     、     、     、     、     、     、     、     、     、 | 7期海 二 上卒, 制                     | ティノ関連<br>浩、見留管理期 |
|                                                                                                    | 通道                              |                  |
| 研究・開発・設計制                                                                                                    | 8連 🗌 建築・土                       | 木設計閱連            |
| 金融関連                                                                                                    | 流通サー                            | ビス・販売関連          |
| 専門・スペシャリス<br>連                                                                                                    | スト間                             |                  |
| ▶ その他                                                                                                    |                                 | _                |
|                                                                                                    | 検索                              | 6                |
| 八洲学園大                                                                                                    | 、学積極採用                          | 求人               |
| Career-tasu                                                                                                    | Career-tasu<br>Digital          | No Imag          |
| キャリタス精密                                                                                                    | キャリタス精密                         | キャリタス精           |

8523

セキナー (20時金) 交付中

20201000000

08-00888

#### ①新着求人

大学が公開した更新日が新しい求人票を表示します。

企業から新しく届いた求人票の件数を表示します。件数をクリックすると、 一覧画面に移動します。

#### **②フリーワード検索**

企業名や業務内容など、検索したい求人や企業に関連するキーワードを入力してください。

テキストエリアに入力し、 マ をクリックすると検索結果(求人票一覧)画面に移動します。

#### ③クイック検索

検索項目でも人気の高い条件を明記してあります。 チェックを入れて「検索」ボタンをクリックしてください。

該当する条件にチェックを入れてクリックすると検索結果(求人票一覧)画面に移動します。

#### 4条件検索

それぞれアプローチの異なる検索条件を用意しています。 チェックを入れて「検索」ボタンをクリックしてください。

単一でも検索可能ですが、複数の条件を選択することで、より絞り込むことが可能です。

#### ⑤セミナー(説明会)を探す

求人票にセミナーが設定されていた場合、セミナー情報から検索することができます。

業種や日程などを絞り込んで検索することもできます。

#### ⑥おすすめ求人エリア

あなたにおすすめの求人票をテーマ別にピックアップします。

企業名のブロックを選択すると、該当企業の求人票詳細画面に移動します。

— • ● ポ人語・企業を数す

職種を選び

オ人務会員ができる

0-1-1-2005 Veez>hu-e

Rentered 無限を選び

「新田中」を手マックする 8273 フリーワード検索

# 求人票を探す-2

#### 求人票:検索結果/求人票詳細

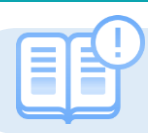

**STEP5** 

求人票を検索すると、検索結果は各企業単位で表示されます。

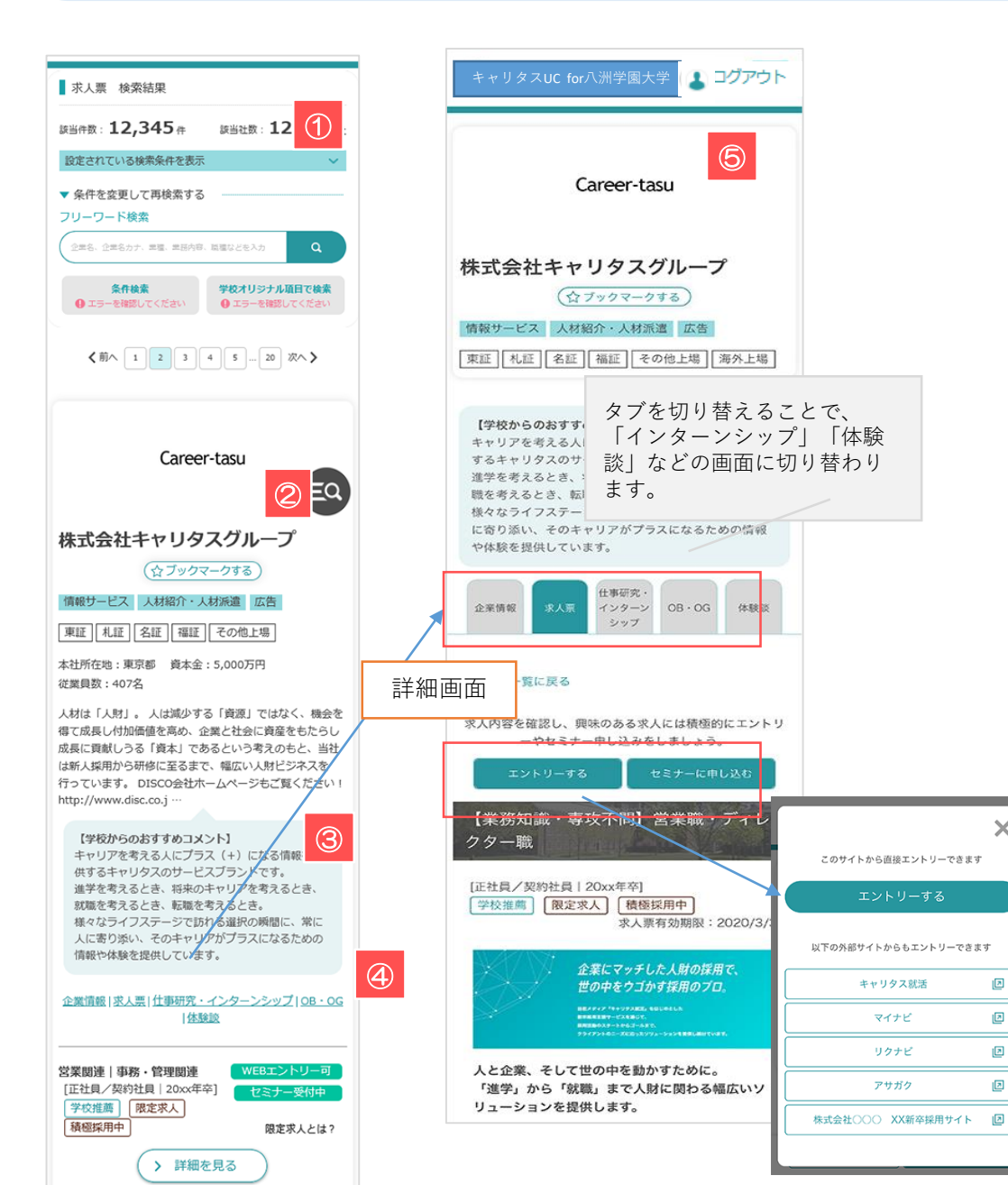

#### ①検索条件

設定されている検索条件を表示/条件を変更して再検索する 現在設定されている検索条件の確認と、検索条件の変更を行えます。

#### ②ブックマークする

「☆」マークをクリックすると★マークが黄色に変わり、企業情報をブックマークします。 ブックマーク一覧はマイページで確認・解除などを行うことができます。

#### ③企業情報|求人票|仕事研究・インターンシップ|OB・OG|体験談

テキストをクリックするとそれぞれ詳細情報画面に移動します。

#### ④表示アイコン

| エントリー受付中 | エントリー受付期間中の求人です                 |
|----------|---------------------------------|
| セミナー受付中  | セミナー受付期間中の求人です。                 |
| 学校推薦     | 大学で企業登録する際に大学推薦/ありとした場合に表示されます。 |
| 限定求人     | 企業が10校以下に限定して配信した求人票に表示されます。    |

#### ⑤求人票詳細

×

⊠

「詳細を見る」ボタンをクリックすると、求人票の詳細画面に移動します。 企業情報と求人情報を照らし合わせて、詳しい業務や募集要項などを確認します。

|         |           | 詳細画面でボタンが表示されている場合は、 |
|---------|-----------|----------------------|
| エントリーする | セミナーに申し込む | 申し込み受け付け中です。         |
|         |           | 詳細を確認してエントリーしましょう。   |

9

— •

#5#R: 12,345 m #5ttR: 12,345 t

8850884500894 8850 05550884-810 05550885-810 <m< 1 2 3 4 5 - 20 R<>

Career-tasu

株式会社キャリタスグループ 情報サービス 人材紹介・人材発達 馬告 #12 R.F. S12 RIE 20/0118 本社所在地:第四第 章本金:5,000万円 総営員数:407名

a

ΞQ

水人景 使索结果

設定されている検索条件を展示 ▼ 条件を会所して数検索する

## インターンシップを探す

#####4a

「仕事研究・インターンシップを探す」から検索

①新着の什事研究・インターンシップ

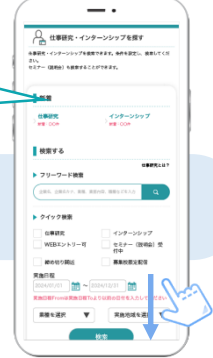

あなたにマッチした企業や仕事研究・インターンシップ情報を検索できます。

**STEP5** 

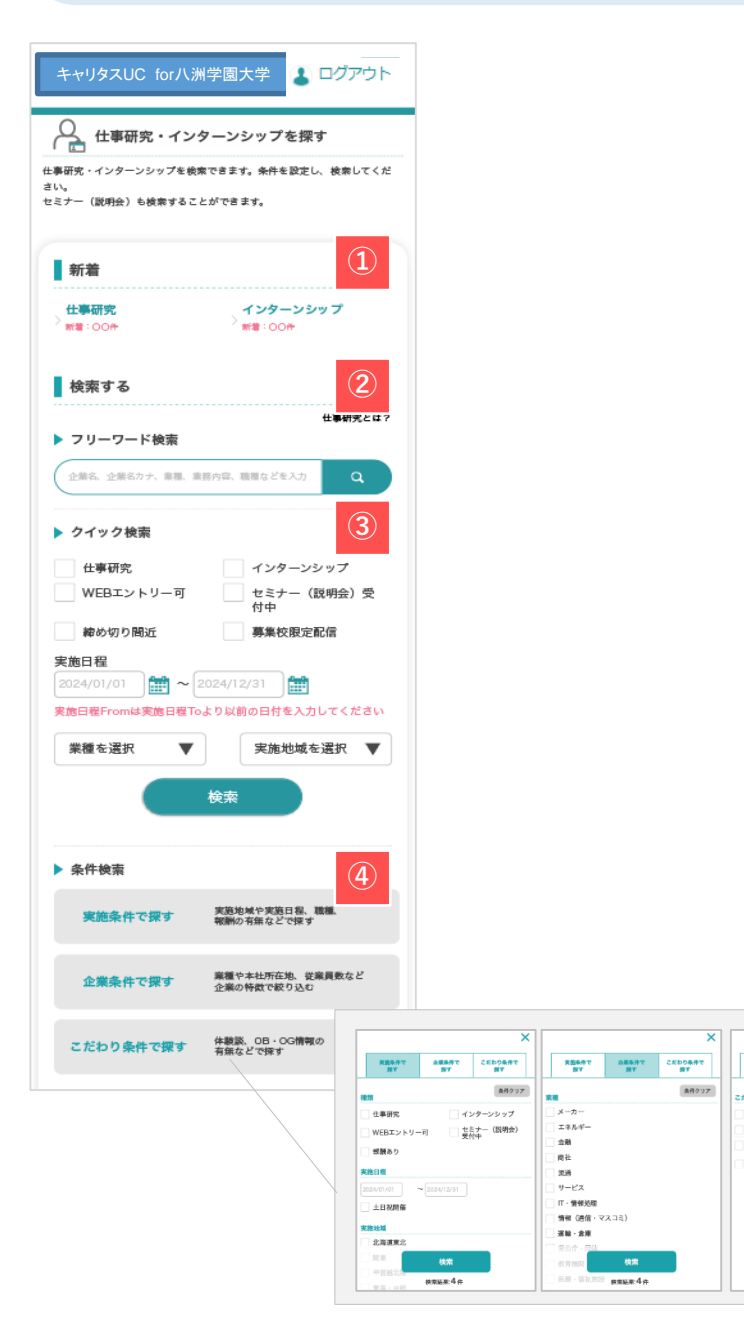

|                                                                                                    |                                      | 配信日が10日前以降の新しいインターンシップ情報の件数を表示します。                                                                              |  |  |  |  |
|----------------------------------------------------------------------------------------------------|--------------------------------------|----------------------------------------------------------------------------------------------------|--|--|--|--|
| セミナー (説明会)を探す                                                                                                    |                                      | 件数をクリックすると、該当の仕事研究・インターンシップ情報一覧画面に移動します。                                                                        |  |  |  |  |
| <ul> <li>業種</li> <li>メーカー</li> <li>二 ネ시</li> <li>金融</li> <li>湾通</li> <li>サー</li> <li>「IT・情報処理</li> <li>情報</li> <li>ミ)</li> <li>運輸・倉庫</li> <li>官公</li> </ul> | ルギー ()<br>ビス<br>(通信・マスコ<br>庁・団体      | ②フリーワード検索<br>企業名や業務内容など、検索したい情報に関連するキーワードを入力してください。<br>テキストエリアに入力し、 をクリックすると検索結果(仕事研究・インターンシップー<br>覧) 画面に移動します。 |  |  |  |  |
| <ul> <li>実施地域</li> <li>北海道・東北</li> <li>甲信越・北陸</li> <li>東海</li> <li>近畿</li> <li>中国</li> <li>四国</li> <li>九州</li> <li>海外</li> </ul>                            | · 中部                                 | ③クイック検索 業種や勤務地などを絞り込んで検索します。 エントリーやセミナー情報の検索も簡単です。                                                              |  |  |  |  |
| ▶ 実施日程<br>2024/01/01 ○ 2024/12/31 ○<br>実施日程Fromは実施日程Toより以前の日付を入力してください                                                                                      |                                      | <b>④条件検索</b><br>それぞれアプローチの異なる検索条件を用意しています。<br>3つの「検索」ボタンをクリックして、さらに絞り込み選択を行ってください。                              |  |  |  |  |
| 検索                                                                                                    | 6                                    | 単一でも検索可能ですが、複数の条件を選択することで、より絞り込むことが可能です。                                                                        |  |  |  |  |
| アクセスの多い仕事研究・イ<br>プ                                                                                                    | ンターンシッ                               | ⑤ <b>セミナーを探す</b><br>インターンシップにセミナーが設定されていた場合、セミナー情報から検索することができま <u>す</u>                                         |  |  |  |  |
| L. CCT                                                                                                    | Career-tasu<br>Digital               | 業種や日程などを絞り込んで検索することもできます。                                                                                       |  |  |  |  |
| 株式会社キャリ<br>タス業品<br>[第門店(ド···<br>埼玉県<br>X                                                                                                    | キャリタスデジ<br>タル株式会社<br>[ゲームソフト]<br>東京都 | ⑥おすすめ仕事研究・インターンシップエリア<br>あなたにおすすめの仕事研究・インターンシップをテーマ別にピックアップします。<br>企業名のブロックを選択すると、該当企業の仕事研究・インターンシップ詳細画面に移動します。 |  |  |  |  |
|                                                                                                    |                                      |                                                                                                    |  |  |  |  |

# STEP6 エントリーする-1

初めてエントリーする際は、エントリーのための情報を登録します。登録済みの場合は、該当項目にその情報が読み込まれます。

#### ※こちらで登録した情報は、エントリーする際に企業へ送信されます。誤字・脱字、入力ミスなどに注意してください。

| (2007年4月)<br>(20) マイページ (1) ログアウト<br>▲ キャリタス 北市 マイページ (1)                                                                                                    |                                                                                                    |                                                                                                    | ログアウト<br>①エントリ<br>トップ画面<br>「エントリ                             | ー <b>情報画面を開く</b><br>「・右上の 「マイページ」をクリック<br>ー情報の確認・変更」を選択してく;                                                                                                    | 。<br>ださい。                                                     |
|----------------------------------------------------------------------------------------------------|----------------------------------------------------------------------------------------------------|----------------------------------------------------------------------------------------------------|--------------------------------------------------------------|----------------------------------------------------------------------------------------------------|---------------------------------------------------------------|
| ○○○○大学・キャリアセンターからの<br>お知らせ<br>● = 重要なお知らせ                                                                                                    |                                                                                                    |                                                                                                    |                                                              | パスワード確認画面が表示されます。<br>コグインに利用するパスワードを入力して                                                                                                    | 「送信するボタン」をクリックしてください。                                         |
| 20xx/12/1         お知らせ         NEWI           学内セミナー開催、地元の優良企業50社参加予定です。         20xx/11/25         ガイグンス           20xx/11/25         ガイグンス         ガイグンス日程の更新のお知らせ           20xx/11/10         アンケート         第集中!           11月8日開催「合同説明会」感想アンケート募集中!         あ知らせ一覧を見る >> |                                                                                                    | 登録情報の<br>確認・支更<br>・支更<br>・支更<br>・支更<br>・支更<br>・<br>が<br>・<br>、<br>の<br>一<br>・<br>、<br>の<br>一<br>、<br>の<br>一<br>、<br>の<br>一<br>、<br>の<br>一<br>、<br>の<br>一<br>、<br>の<br>一<br>、<br>の<br>一<br>、<br>の<br>一<br>、<br>の<br>の<br>、<br>、<br>の<br>の<br>、<br>の<br>の<br>、<br>の<br>の<br>、<br>の<br>の<br>、<br>の<br>の<br>の<br>、<br>の<br>の<br>の<br>の<br>の<br>の<br>の<br>の<br>の<br>の<br>の<br>の<br>の | ②エントリ<br>✓ 学部・<br>✓ 氏名、<br>✓ 現住所<br>✓ 自己PR<br>✓ スキル<br>などの項目 | <ul> <li>一情報を登録(更新)する</li> <li>学科、ゼミ・研究室、卒業予定年月大<br/>氏名(カナ)、生年月日</li> <li>・休暇中住所に関する情報</li> <li>に関する情報</li> <li>・資格に関する情報</li> <li>を入力して、「確認する」ボタンを</li> </ul> | 、学関連情報<br>クリックしてください。                                         |
| クイック検索                                                                                                    |                                                                                                    |                                                                                                    |                                                              | ※「※」は必須項目です。<br>※入力途中で「途中保存」ボタンをクリッ<br>※登録したエントリー情報で、基本情報の<br>ントリーをするために必要な情報を登録す                                                                              | ックすると、入力済みの情報から再入力できます。<br>D内容が更新されることはありません。あくまでエ<br>⁺る画面です。 |
|                                                                                                    | COUNT OF COUNTRY     Same Section 2015 Country     Same Section 2015 Country     Same Section 2015 Country     Same Section 2015 Country     Same Section 2015 Country     Same Section 2015 Country     Same Section 2015 Country     Same Section 2015 Country     Same Section 2015 Country | ・ ログアウト<br>現住所<br>・ントリー情報の変更                                                                                                    | Я                                                            | 自己PR                                                                                                    | 趣味·特技                                                         |
| 登録情報の変更<br>登録情報の修正ができます。<br>パスワードを入力し、「送信する」をクリックしてくだ<br>さい。                                                                                                    | エントリー情報の変更ができます。<br>「確認する」ボタンをクリックし<br>学校名*                                                                                                    | <ul> <li>         、以下より入力の上、         てください。              ・デ 112             第064番号      </li> </ul>                                                                                                    | 香号・<br>- 0004<br>から住所を検索                                     | É⊡PR                                                                                                    | 120文字まで                                                       |
| ノCスワード                                                                                                    | 学校区分・           大学                                                                                                    | 都迎                                                                                                    | 符块 •                                                         | 400文字まで<br>学業、ゼミ、研究室などで取り組んだ内容                                                                                                    | その他<br>その他                                                    |
| マイページトップへ 送信する                                                                                                    | 学部名。<br>経済学部 ▼                                                                                                    | 住所<br>(市都<br>文京区                                                                                                    | 1・<br>[打打区]                                                  | 250X7#*~                                                                                                    | 編入・職歴・その他学校など、特記事項(200文字)                                     |
|                                                                                                    | ● 284×・                                                                                                    |                                                                                                    |                                                              | 学生時代にもっとも打ち込んだこと                                                                                                    | ②確認する                                                         |

# STEP6 エントリーする-2 エントリーの有無を検索する

企業がエントリーを受け付けているかどうかは、求人票・企業を探す画面や検索機能などを使って、確認することができます。

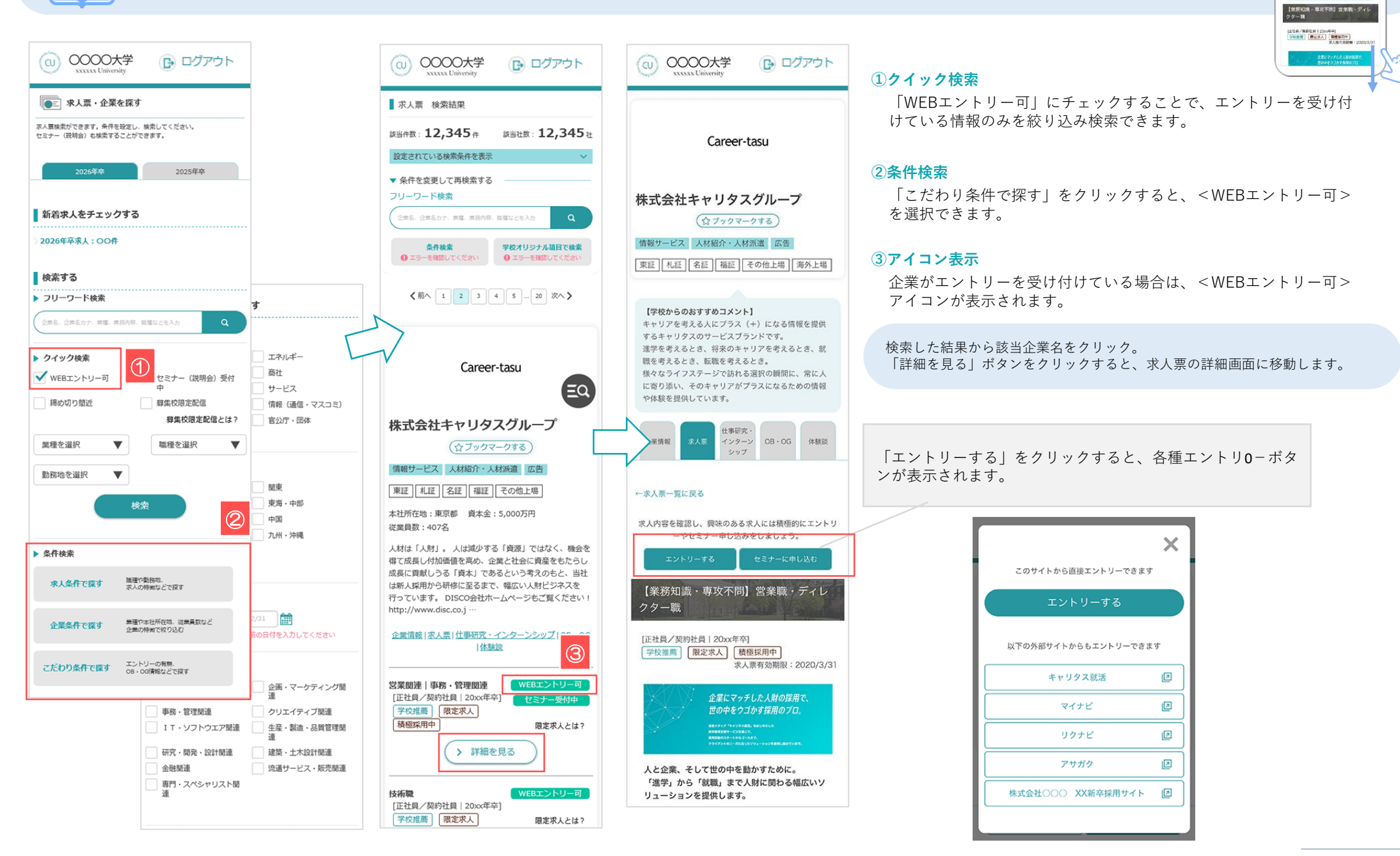

Last [ Ost ] out [ test ] ( Tottle ] ( 477-4

【学校からのおすすやコメント】 キャリアをあえみたじフル(ド)なみ名響きを飲作 するキャリフスのとしてスプランドです。 音学を考えため、男をのキャリフトを考えるよれ、若 間をなっまえる。「気服やすえまえ」、 個々なのマクスワージで言いを見解くの事件に、完し、 に言う言い。そのないとが「シンド」のよいなきるあのの情報 で単築を使んています。

20000 00.0 1000 00.00 00.00 00.00

=>+U-94 +2+-EMU8

- 宋人田 - 蜀山田

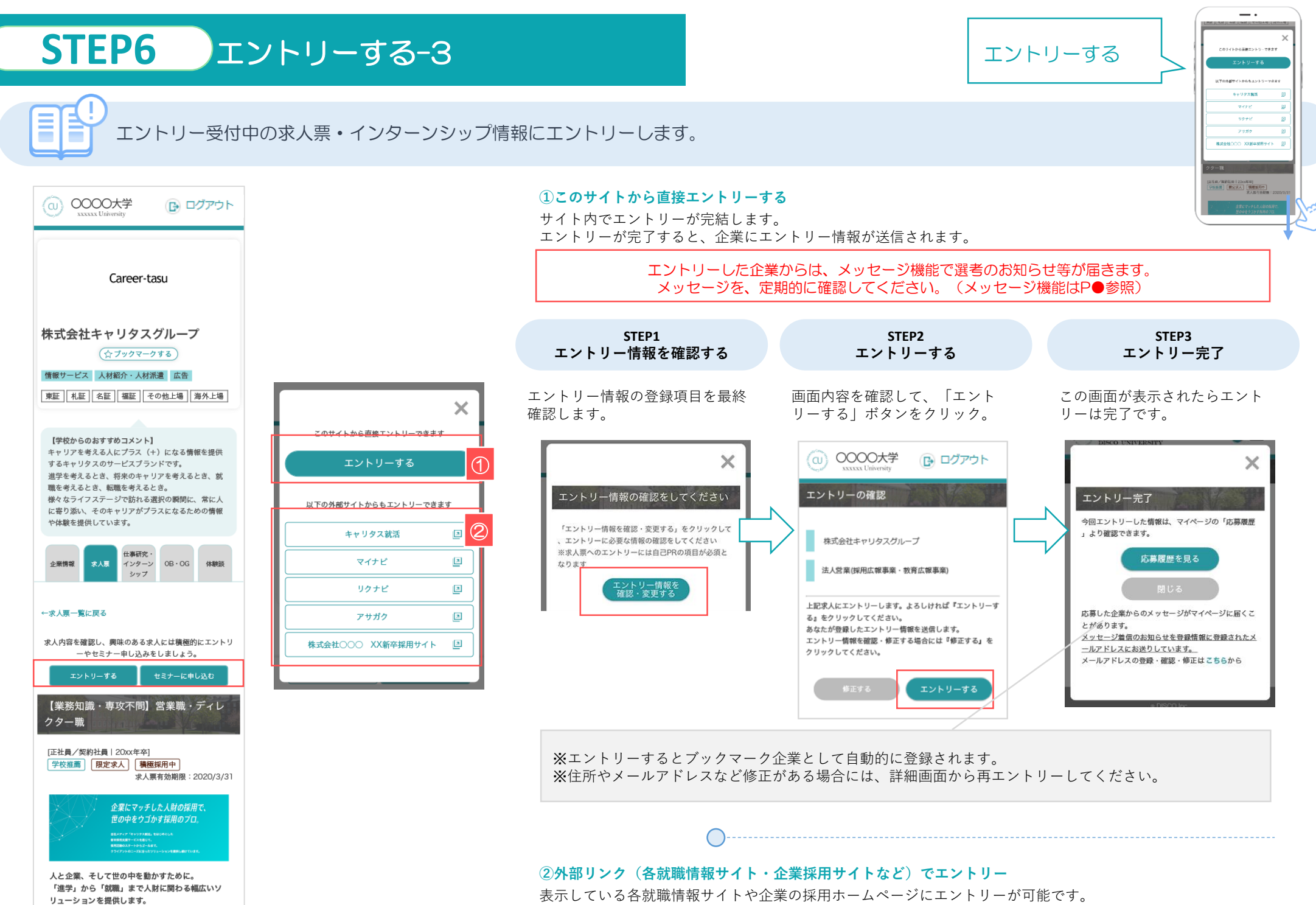

各サイトのルールに従って、登録・エントリーをしてください。

応募管理

OB · OG

<u>ブックマークを解除する</u>

マイページの「応募履歴・ブックマーク」でエントリーした情報や応募履歴を確認します。

ブックマークと応募履歴

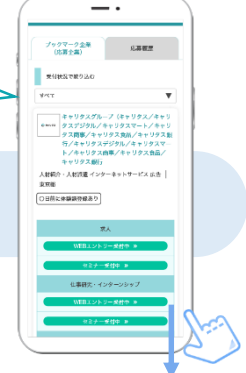

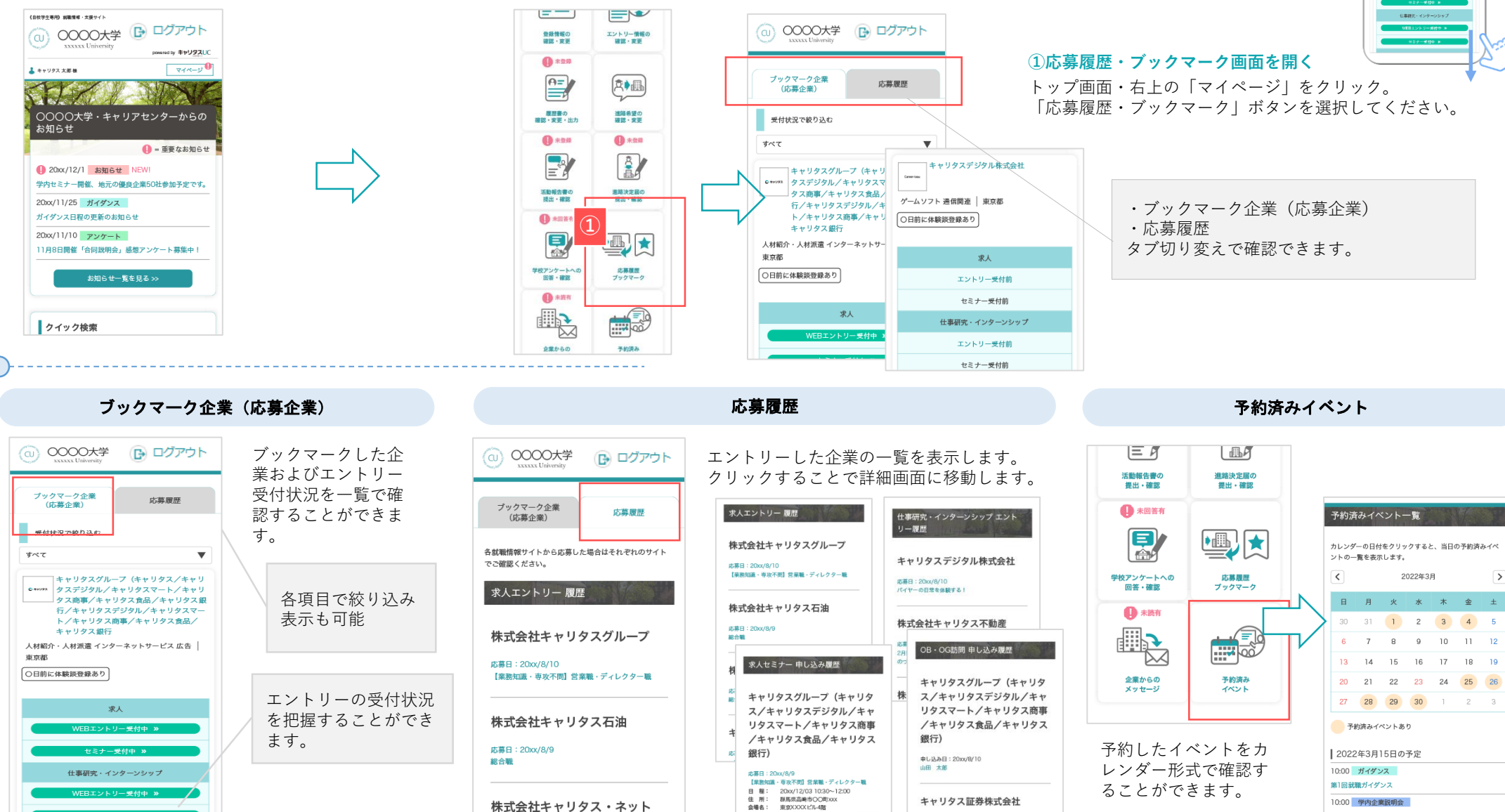

泉地図

株式会社キャリタス不動産

広算日:20vv/8/9

申し込み日:20xx/8/5 山田 次部

申し込み日:20xx/7/10 山田 次郎

キャリタス証券株式会社

西鹿児島商工会 合同企業説明会

ディスコ株式会社-西康児島商工会 合同企業説明会

ディスコケア株式会社-西鹿児島商工会 合同企業説明会

11:20 学内企業説明会

12:20 学内企業説明会

# 企業からのメッセージ

メッセージの送受信を行う

○ 0000±#

2 FTE BERS A9-00 ENER:141 ER:178455355

-

(arth) SERA ITLE

 $\mathbf{x} \equiv$ 

\$

.

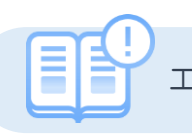

### エントリーした企業と管理画面上でメッセージのやりとりができます。

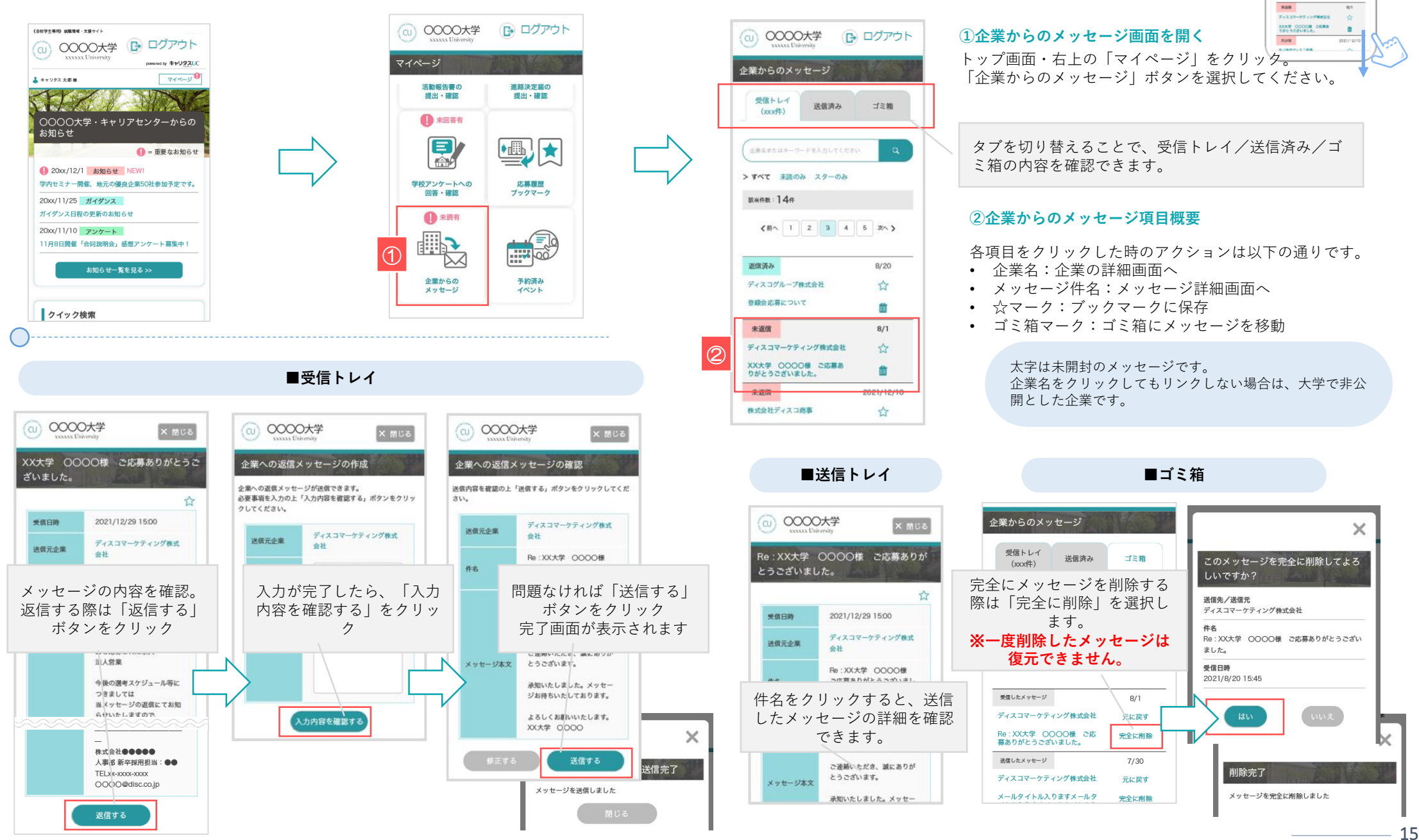